## TeamConnect<sup>®</sup> Enterprise 6.3.4 Patch 12

**Release Notes** 

## TeamConnect® Enterprise 6.3.4 Patch 12 (PTC6340012) resolves the following issues:

Issue: TeamConnect > Cache Corruption > Matter Assignees disappearing, then when they reappear, no Primary Assignee is selected. Tracking Code: SUPPORTPRI-65517 Case Number: 2021-0525-785062 Reported Version: TCE 6.3.5

Workaround None.

## **Pre-Requisites**

None

### **Steps to Reproduce**

Note: We've been unable to reproduce this issue on demand. We only ever discover it after the fact.

- 1. Client upgraded to TCE 6.3.5 and cache corruption issue continues.
- 2. Matter Assignees disappear on the matter.

Here's what usually happens:

- 1. Someone happens to notice that the Assignees listed on a particular matter have disappeared.
- 2. Attempts to fix this by clicking "Edit", adding back the Assignees, then clicking "Save" results in an error message and the matter is not saved.
- 3. Clicking "Cancel & View" will cause the page to refresh, and then the Assignees reappear. However, none of them are marked as the "Primary".
- 4. The user must click "Edit" again and manually indicate which Assignee is the primary.

## **Expected Results of Steps**

Assignees should not disappear on matters.

### **Actual Results of Steps**

Assignees randomly disappear on matters.

### **Root Cause Analysis**

Due to building objects with queries that are not thread safe.

**Issue:** TeamConnect mass edit displays the document size field as editable. **Tracking Code:** SUPPORTPRI-69491 **Case Number:** 2023-0928-8002649 **Reported Version:** TCE 6.3.4

### Workaround

Yes.

Pre-Requisites TCE 6.3.4

## **Steps to Reproduce**

- 1. Under Documents Tab Custom Search for one File.
- 2. Click on Mass Edit.
- 3. Click on Knowledge Management or another tab.
- 4. Error is displayed and the user cannot log out unless they click on the Cancel Button.

## Expected Results of Steps

To be able to use the mass edit button.

## **Actual Results of Steps**

After clicking on the mass edit button, the file size field becomes editable which causes an error on TeamConnect that drives to close and reopen the application to continue working.

### **Root Cause Analysis**

Document size field is considered as editable.

**Issue:** Global Search > Unwanted Matter, User ID, Document info appearing in logs when set to ERROR.

Tracking Code: SUPPORTPRI-69495 Case Number: 2023-1102-8041582 Reported Version: TCE 6.3.4

Workaround

None.

### **Pre-Requisites**

- An instance of TCE 6.3.4.
- Test Matters Created.
- Test documents uploaded.
- Loggers set up.

### **Steps to Reproduce**

- 1. Perform a Global Search (copy the url from browser).
- 2. Close all browser windows without logging out.
- 3. Open a new browser window.
- 4. Past the copied url.
- 5. Enter user and password.
- 6. Click on Recover Session.
- 7. Open Logs.

## **Expected Results of Steps**

Logs won't contain Matter info, User ID info.

### **Actual Results of Steps**

Logs contain Matter info, User ID's, and other information.

### **Root Cause Analysis**

Displaying serialized object data when restoring a session even if logging is set to error.

**Issue:** Error Messages do not reproduce the spoken message even when JAWS is active. **Tracking Code:** SUPPORTPRI-69760 **Case Number:** 2023-0925-7997735 **Reported Version:** TCE 6.3.4

Workaround

None.

#### **Pre-Requisites**

Have JAWS active

### **Steps to Reproduce**

- 1. Install Patch 11 and Login to TeamConnect.
- 2. Navigate to the Formal Matters.
- 3. Navigate through the form and create multiple errors (invalid format, missing information, etc.).
- 4. Click Search or Submit

#### **Expected Results of Steps**

The error message or Alerts should be spelled when JAWS is active.

#### **Actual Results of Steps**

The error message that appears on the screen doesn't receive focus when JAWS is active.

#### **Root Cause Analysis**

None.

### The fixes in this patch will be merged into TCE 7.2.

### INSTALLATION

Important: Stop your TeamConnect® instance before updating any files in the TeamConnect® war file.

### 1. Update database and version information

Use the following steps to update the database and add patch version information to the **About** page of the **Admin Settings**.

1. Stop the TeamConnect® instance if it is currently running.

- 2. Backup your TeamConnect® database.
- 3. Run the script, located in \update, that is appropriate for your database server:

  - MSSQL\_TeamConnect\_634\_Patch12.sql
    ORACLE\_TeamConnect\_634\_Patch12.sql
- 4. Restart TeamConnect®.

### **UPGRADE CONSIDERATION**

No significant upgrade considerations for this patch.

LEVEL OF RISK TO UPDATE WITH PATCH

LOW